## **Editing Kaltura Captions**

After creating a video, it is best practice to review your video captions. Kaltura captioning is done automatically after processing, but it may take a few minutes for that to process after uploading to the Kaltura servers. Most audio is correctly captured and spelled correctly. However, captions are not always 100% correct. We usually see first and last names that might require editing, as well as "Wilmington University" might need a spelling correction in the captioning editor. If you speak distinctly, your captions will display rather accurately. When viewing a video, all users have the option to turn captioning off or on.

WILMINGTON

UNIVERSITY ATIONAL TECHNOLOGY

This documentation explains how to edit Kaltura Captions on a video.

Go to your My Media space in Canvas.

1. Select your video you wish to review Captioning. Click the **pen icon** to the right of the video.

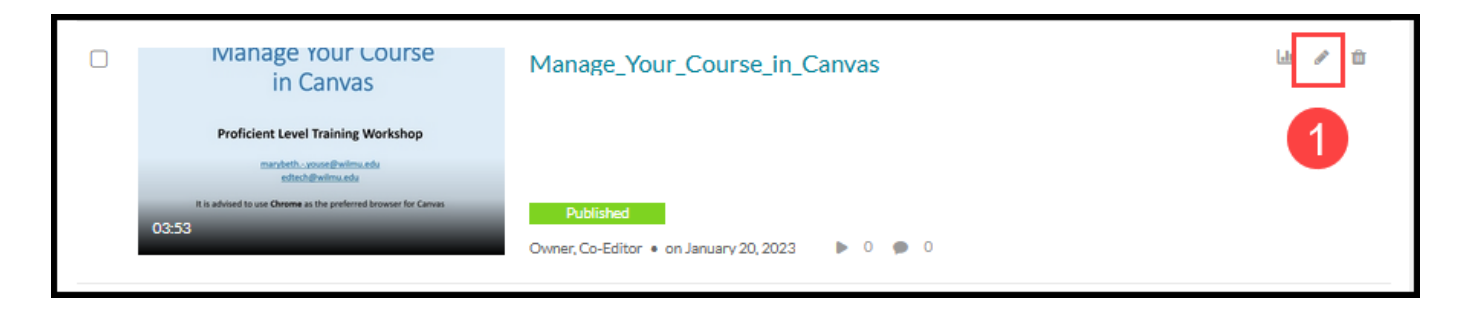

2. The Editing window opens. Look under the video to see the tabs, click the **Captions** tab.

| Proficient Level Training Workshop         marybeth       warsetwimu.edu         adtech@wilmu.edu       attech@wilmu.edu         It is advised to use Chrome as the preferred browser for Canvas       1         *       • • • • • • • • • • • • • • • • • • • | Media Type: Video<br>Publish Status: Published<br>Creation date:<br>January 20, 2023 11:46 AM EST<br>Update date:<br>January 20, 2023 3:38 PM EST<br>Media asset update date:<br>January 20, 2023 11:46 AM EST<br>X X X |
|----------------------------------------------------------------------------------------------------|----------------------------------------------------------------------------------------------------|
| Details Publish Options Collaboration Thumbnails Downloads Captions Att<br>Name: Manage_Your_Course_in_Canvas<br>(Required)                                                                                                    | tachments Timeline Replace Media                                                                                                    |

Click the button Edit Captions.

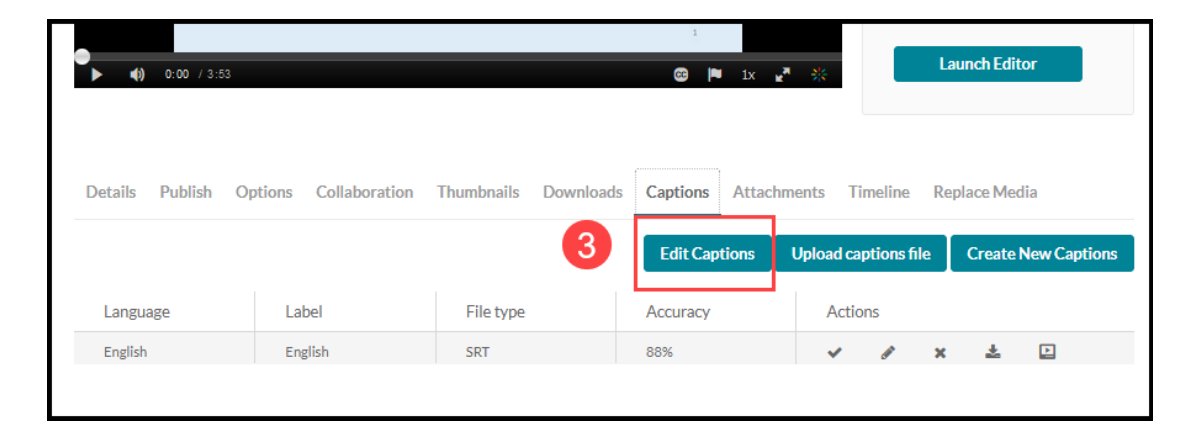

4. Since Kaltura videos caption automatically, you will see your audio captioned to text in the left of the video. As you play your video, the captioning highlighter will move along each frame. Check for spelling accuracy. Highlight the text and correct spelling.

| Closed Captions Editor |        |                       |                                    |         | Back                                         |                                                                                                    |                                                       |  |
|------------------------|--------|-----------------------|------------------------------------|---------|----------------------------------------------|----------------------------------------------------------------------------------------------------|-------------------------------------------------------|--|
| Cap                    | ptions | English - English     | ~ /                                |         |                                              | Revert                                                                                                    | Save                                                  |  |
| a                      | Searc  | ch in Captions        | Replace with                       | Replace | Add Speaker                                  |                                                                                                    | Add                                                   |  |
|                        | 00     | :00:00,0 DD:00:02,5:  | Welcome to this PowerPoint         | ^       | Manage Your Course                           |                                                                                                    |                                                       |  |
|                        | 00     | :00:02,5: DD:00:03,5: | today it's all about               |         | in Canvas Proficient Level Training Workshop |                                                                                                    |                                                       |  |
|                        | 00     | :00:03,5 DD:00:05,1   | managing your<br>course in Canvas, | 0100    | It is advised                                | marybethyouse@wilmu.edu<br>edtech@wilmu.edu<br>for a successful semester or bloc<br>to use Chrome as the preferred browser f | or Canvas                                             |  |
| V                      | 00     | :00:05,1 00:00:07,0:  | I will cover the tips needed       |         |                                              |                                                                                                    | 1                                                     |  |
|                        | 00     | :00:07,0: 00:00:08,8/ | for a successful semester or blox  | •       | ► 5 ¢                                        |                                                                                                    | <ul> <li>Show captions</li> <li>Autoscroll</li> </ul> |  |

 After all corrections are made, click
 Save.

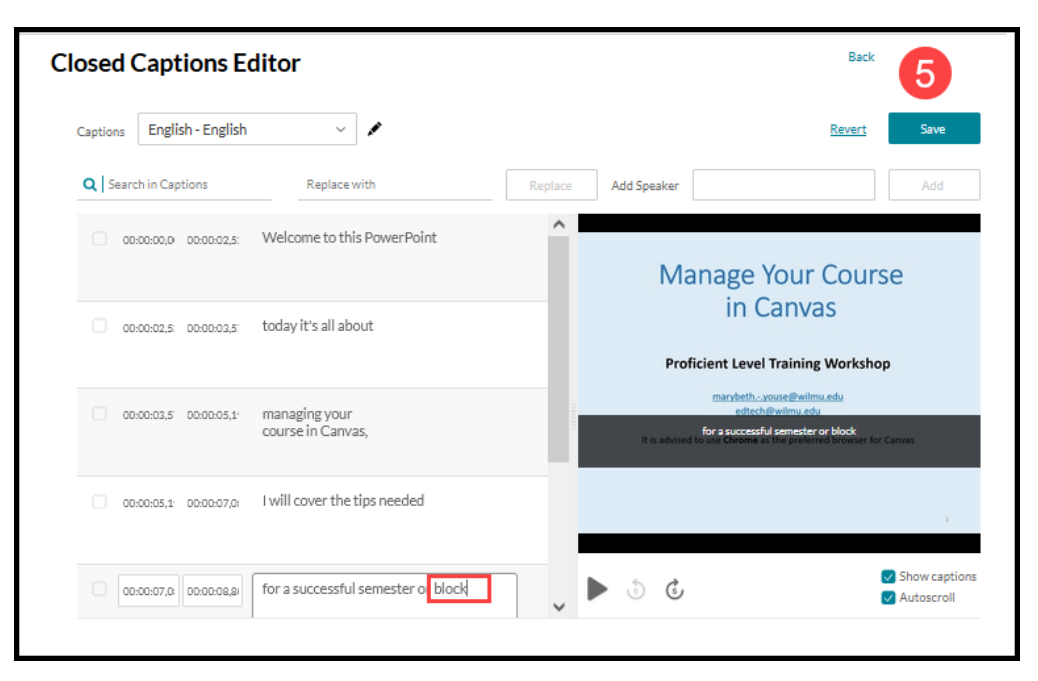